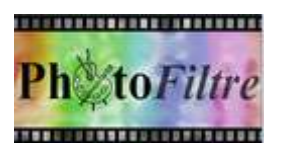

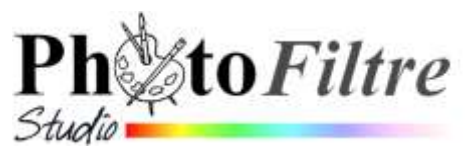

102%

Guer

Eres

Otice

Apergy predi

Qaestii : 20%

ORelefense ORelef double

Aperga Credit

Bords en relief

Epekseur : 10

E User

1.00.00

Ók.

24

Annaler

Attacks

# Créer un encadrement INTERIEUR à une image par l'exemple

### Avant-propos

Avant la mise en place d'un encadrement sur une photo de format standard (3/2 ou 4/3) il faut tenir compte de la destination de cette photo. Est-elle destinée

- à être **insérée sur un Blog, un site ou un courriel** ? La taille de l'image sera réduite pour occuper un espace raisonnable sur l'écran.
  - Peu importe un encadrement extérieur ou intérieur à l'image.
- à être imprimée par vos soins avec votre imprimante, sur du papier photo de format A4 (découpage manuel de l'image ensuite avec ciseaux ou massicot).
  Peu importe un encadrement extérieur ou intérieur à l'image
- à être imprimée par vos soins ou chez un photographe dans un format standard (10x15 par exemple).

*Dans ce cas, un encadrement intérieur de la photo s'impose*, pour ne pas modifier le format de la photo et ses proportions d'origine *Largeur/Hauteur* 

De nombreux tutoriels sont disponibles sur le sujet chez Magally http://lmquettier.free.fr/lienstuto.html

Pour illustrer les manipulations proposées ci-dessous télécharger les 4 images : **detour1.jpg** fusion2.jpg, regcouleur.jpg et cadre02.jpg à cette adresse :

## http://www.bricabracinfo.fr/Banque/thumb.html

Ces 4 images sont au format 4/3 (format le plus courant pour une image numérique obtenue à l'aide d'un APN)

Effectuer des copies de ces images et travailler sur les copies pour ne pas modifier les photos d'origine.

# A. Encadrement simple. Exemple.

- 1. Lancer PhotoFiltre
- 2. Ouvrir l'image fusion2.jpg
- 3. Commande : *Filtre, Encadrement, Cadre simple*.
- 4. Choisir la *Couleur* (à prélever de préférence sur l'image), *l'Epaisseur* (entre 30 et 40 pour cette image) et le taux *d'Opacité* (60 % est proposé par défaut)
- 5. OK

Note : Si la case *Aperçu direct* est cochée, vous pouvez effectuer vos réglages et observer directement le résultat obtenu

#### B. Encadrement amélioré

Pour améliorer l'encadrement précédent, vous disposez de trois autres commandes :

- Commande : Filtre, Encadrement, Diapositive. OK
- ou/et
  - Commande : Filtre, Encadrement, Bouton 3D. OK

ou/et

- Commande : Filtre, Encadrement, Bords en relief. OK

Fermer l'image sans enregistrer

C. Collage d'un cadre sur une image

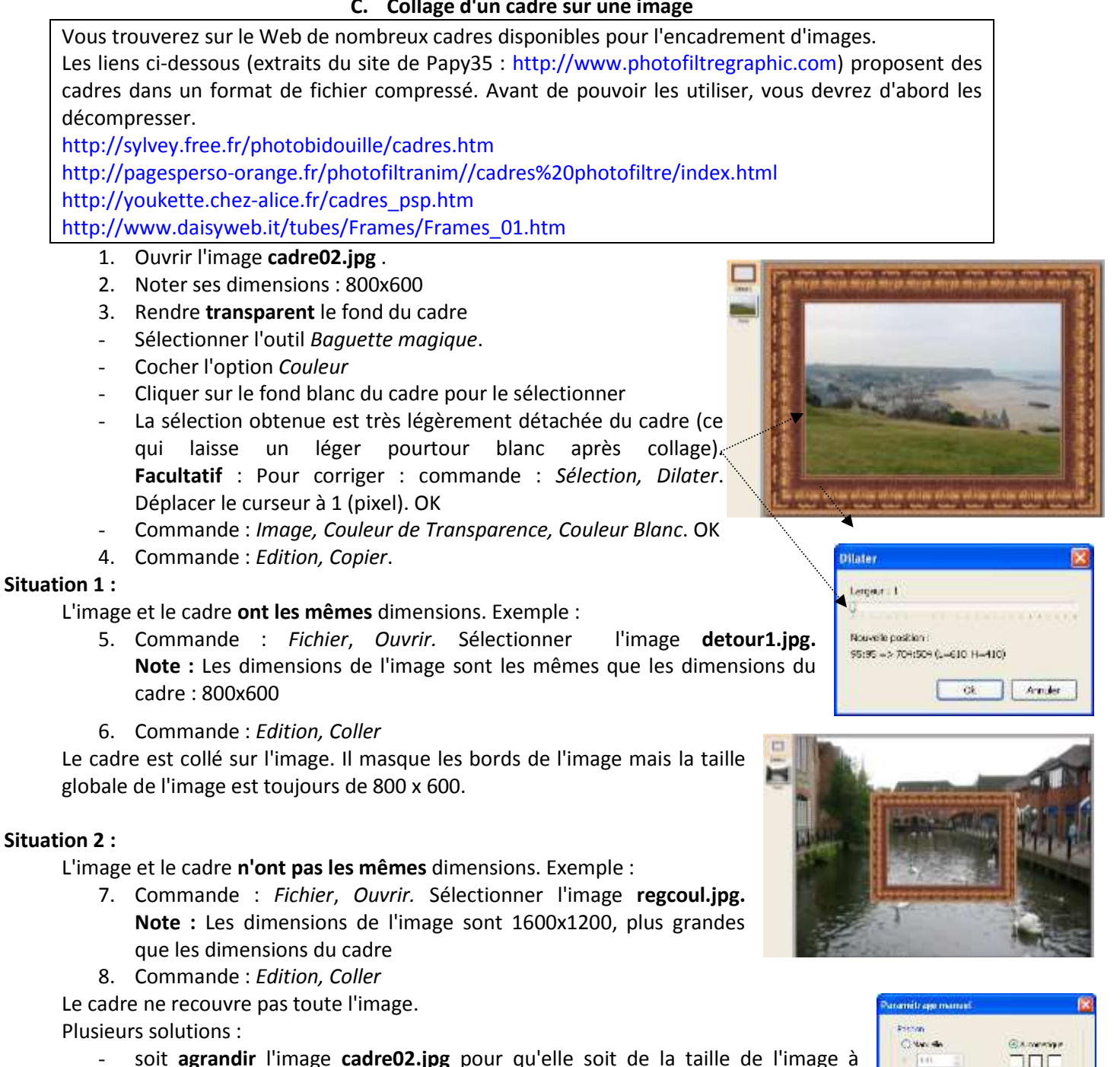

- soit agrandir l'image cadre02.jpg pour qu'elle soit de la taille de l'image à encadrer : 1600x1200. Sélectionner le Calque 1 contenant le cadre collé. Commande : Calque, Paramètre manuel. Taper 1600 dans l'encadré texte Largeur. Si Conserver les proportions est restée coché, 1200 s'inscrit comme nouvelle hauteur. OK.
- soit **diminuer** la taille de l'image **regcoul.jpg** par la commande : *Image, Taille de* l'image pour la ramener aux mêmes dimensions que le cadre 800x600.

# Fermer les images sans enregistrer

# D. Collage de l'intégralité d'une image dans un cadre avec la commande Coller dedans

Annular

04

1. Ouvrir l à nouveau l'image **detour1.jpg** 

- 2. Commande : *Edition, Copier*
- 3. Ouvrir à nouveau l'image cadre02.jpg
- 4. Sélectionner le fond blanc du cadre à l'aide de l'outil *Baguette magique* de la *Palette d'outils*. Cocher l'option *Couleur*.
- 5. Cliquer sur le fond blanc du cadre pour le sélectionner.
- 6. **Facultatif** : pour affiner la sélection, commande : *Sélection, Dilater*. Déplacer la réglette sur 1 (pixel). OK
- 7. Commande : *Edition, Collage spécial, Coller dedans* Deux options possibles : *Centrer* ou *Ajuster la taille* 
  - Option : *Centrer* Le résultat sera fonction de la taille de l'image, mais le cadre sera entièrement rempli par l'image plus ou moins tronquée

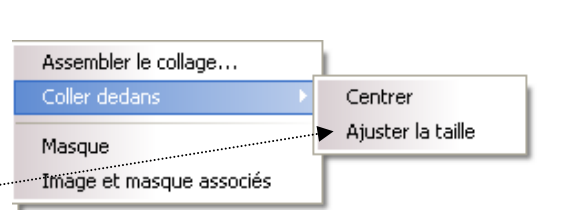

Largour Li

succele southon REMINISTER STATE AND AND AND AND

0

6-18/S

 Option : Ajuster la taille
Le résultat peut décevoir. Pour que la totalité de l'image soit contenue dans le cadre, PhotoFiltre ajustera l'image et pourra créer des bandes blanches pour garder les proportions de l'image encadrée.

Le résultat est satisfaisant avec l'option *Centrer* pour l'image *detour1.jpg* qui a les mêmes dimensions que le cadre utilisé

Effectuer un essai avec l'image **fusion1.jpg**. Vous constatez que pour cette image (dont les dimensions sont plus grandes que le cadre) le résultat n'est pas satisfaisant quelque soit l'option choisie. Soit l'image est tronquée avec l'option *Centrer*, soit vous obtenez des bandes blanches avec l'option *Ajuster* 

# Les deux possibilités suivantes ne sont pas réalisables dans *PhotoFiltre*7

# E. Cadre avec le module PhotoPng

Pour son utilisation voir la fiche : http://www.bricabracinfo.fr/Telechargt/pfs\_f10\_PhotoPNG.pdf

# F. Effets de Bords

- 1. Ouvrir à nouveau le fichier : **fusion2.jpg**. Commande : *Fichier, Fichiers récents*. Sélectionner **fusion2.jpg**
- 2. Commande : *Calque, Insérer un nouveau Fond, Vierge*. Le nouveau *Fond* peut-être blanc ou transparent.
- 3. Cliquer sur la vignette du *Calque 1* pour le sélectionner.
  - Contour progressif

Commande : Calque, Effets de bords, Contour progressif Commande : Calque : Fusionner avec le calque inférieur.

Commande : *Edition, Défaire…* (deux fois) …ou clic deux fois à la suite sur l'icône flèche rouge de la *Barre d'outils* dirigée vers la gauche

# - Dispersion

Commande : *Calque, Effets de bords, Dispersion* Commande : *Calque, Fusionner avec le calque inférieur*.

Commande : *Edition, Défaire…* (deux fois) …ou clic deux fois à la suite sur l'icône flèche rouge de la *Barre d'outils* dirigée vers la gauche

# - Bords déchirés

Commande : Calque, Effets de bords, Déchiré Commande : Calque : Fusionner avec le calque inférieur.

#### Note :

Pour toutes ces manipulations, L'image a conservé ses dimensions d'origine 1600x1200